# SACRED HEART COLLEGE

Tel: 028 8224 2717 Fax: 028 8225 1074 Fax: 028 8224 0877 Email: <u>info@shc.omagh.ni.sch.uk</u> www.shcomagh.co.uk

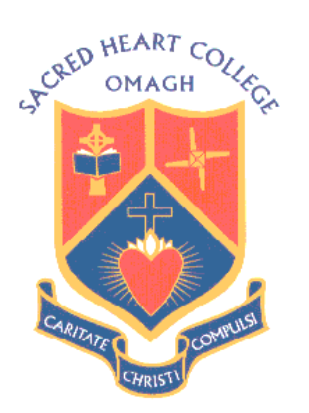

Kevlin Road, Omagh, Co Tyrone BT78 1LG

26 January 2023

Dear Parent/Guardian,

### Year 8 Parent Teachers Meeting Friday 10<sup>th</sup> February 9.00-3.25pm Online Appointment Booking

I would like to invite you to attend our Parents Meeting on **Friday 10<sup>th</sup> February 2023**. This is an important day and provides you with an opportunity to discuss your child's progress with their form teacher.

The meeting will be conducted online using SchoolCloud, with an easy-to-use appointment booking system. This allows you to choose your own appointment time with your child's form teacher and you will receive an email confirming your appointment.

Please visit <u>sacredheartcollege.schoolcloud.co.uk</u> to register and create an account. (A short guide on how to add appointments is included with this letter) Parents should login using the following information:

Parent First Name: Parent Surname: Student Name: Student Date of Birth:

Appointments can be made from Monday 6<sup>th</sup> February 2023 at 4pm and will close on Thursday 9<sup>th</sup> February 2023 at 4pm. Should you wish to make any changes after this date please contact the school office.

Parents will be allocated 9 minutes per appointment with the system ending each session when completed. The time allocation is necessary to facilitate all pupils throughout the event with form teachers focusing on key information that they wish to share with you. Parents must sign in punctually before each appointment.

Please contact the school office if you experience any difficulty with the login in and appointment booking process.

Yours sincerely,

Mrs K O'Doherty Head of Key Stage 3

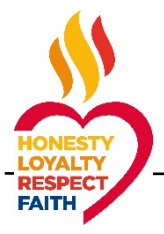

~ Where Every Child Matters ~

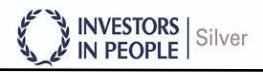

## Parents' Guide for Booking Appointments

Browse to https://sacredheartcollege.schoolcloud.co.uk/

| Fitle         | First Name |  | Surnam           |       |  |  |  |
|---------------|------------|--|------------------|-------|--|--|--|
| Mrs •         | Rachael    |  | Abbot            | Abbot |  |  |  |
| Email         |            |  | Confirm Email    |       |  |  |  |
| rabbot4@gmail | com        |  | rabbot4@gmail.co | m     |  |  |  |
|               |            |  |                  |       |  |  |  |
| tudent's De   | etails     |  |                  |       |  |  |  |

#### Step 1: Login

Fill out the details on the page then click the Log In button.

A confirmation of your appointments will be sent to the email address you provide.

#### September Parents Evening

### 

#### Step 2: Select Parents' Evening

Click on the date you wish to book.

Unable to make all of the dates listed? Click I'm unable to attend.

| Choose Booking Mode                                                                        |
|--------------------------------------------------------------------------------------------|
| Select how you'd like to book your appointments using the option below, and then hit Next. |
| Automatic Automatically book the best possible times based on your availability            |
| O Manual<br>Choose the time you would like to see each teacher                             |
| Next                                                                                       |
|                                                                                            |

#### Step 3: Select Booking Mode

Choose *Automatic* if you'd like the system to suggest the shortest possible appointment schedule based on the times you're available to attend. To pick the times to book with each teacher, choose *Manual*. Then press *Next*.

We recommend choosing the automatic booking mode when browsing on a mobile device.

| Set the earlie | st and latest times ye | ou can attend, select wh | ch teachers you'd like to | o see, and th |
|----------------|------------------------|--------------------------|---------------------------|---------------|
| press the but  | ton to continue.       |                          |                           |               |
| Choose e       | arliest and late       | st times                 |                           |               |

Your availability: 14:00 - 17:00

#### Step 4: Select Availability

Drag the sliders at the top of the screen to indicate the earliest and latest you can attend.

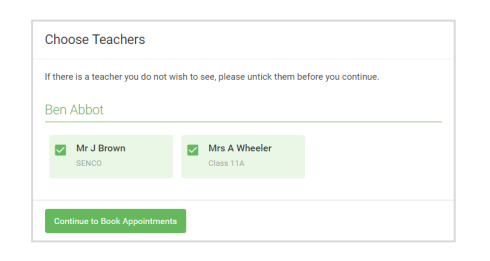

#### Step 5: Choose Teachers

Select the teachers you'd like to book appointments with. A green tick indicates they're selected. To de-select, click on their name.

| onnirm A                       | ppointment Time                                | s                  |                          |                        |
|--------------------------------|------------------------------------------------|--------------------|--------------------------|------------------------|
| e following a<br>e Accept butt | ppointments have been rea<br>on at the bottom. | served for two min | utes. If you're happy wi | th them, please choose |
|                                | Teacher                                        | Student            | Subject                  | Room                   |
| 17:10                          | Mr J Sinclair                                  | Ben                | English                  | E6                     |
| 17:25                          | Mrs D Mumford                                  | Ben                | Mathematics              | M2                     |
|                                | Dr.D.Menamora                                  | Andrew             | French                   | 14                     |

#### Step 6: Book Appointments (Automatic)

If you chose the automatic booking mode, you'll see provisional appointments which are held for 2 minutes. To keep them, choose Accept at the bottom left.

If it wasn't possible to book every selected teacher during the times you are able to attend, you can either adjust the teachers you wish to meet with and try again, or switch to manual booking mode.

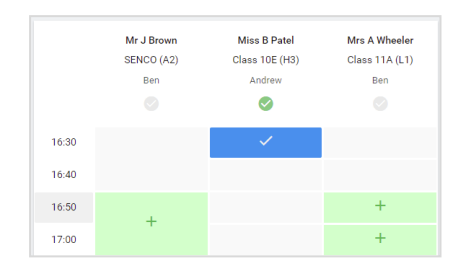

#### **Step 7: Book Appointments**

Click any of the green cells to make an appointment. Blue cells signify where you already have an appointment. Grey cells are unavailable.

To change an appointment, delete the original by hovering over the blue box and clicking *Delete*. Then choose an alternate time.

Once you're finished booking all appointments, at the top of the page in the alert box, press *click here* to finish the booking process.

| Septem<br>2 appoint                 | September Parents Evening<br>2 appointments from 16:15 to 16:45  |                                                       | Tuesday, 14th September                                    |  |  |
|-------------------------------------|------------------------------------------------------------------|-------------------------------------------------------|------------------------------------------------------------|--|--|
| 🖶 Print                             | Amend Bookings                                                   | Subscribe to C                                        | alendar                                                    |  |  |
| This is to allov<br>Note that on ti | v parents and teachers to disc<br>he 13th there will be sessions | uss progress and will tak<br>available both in-person | e place on 13th and 14th September.<br>and via video call. |  |  |
|                                     | Teacher                                                          | Student                                               | Subject                                                    |  |  |
| 16:15                               | Mr Mark Lubbock                                                  | Jason Aaron                                           | English                                                    |  |  |
| 16:30                               | Miss Bina Patel                                                  | Jason Aaron                                           | Religious Education                                        |  |  |
| Septemi<br>2 appoint                | ber Parents Evening<br>ments from 16:00 to 16:45                 |                                                       | Monday, 13th September<br>Video call                       |  |  |
| Septem                              | ber Parents Evening                                              |                                                       | Monday, 13th September                                     |  |  |

#### Step 8: Finished

All your bookings now appear on the My Bookings page. An email confirmation will be sent if you have registered your email with school. You can also print appointments by pressing *Print*.

To change your appointments, click on Amend Bookings.